# Online-Einsichtnahme und Beteiligung

externe und interne Stellen

UBA LHS, 11.08.2021

SAAR BRÜ CKEN

## Anleitung (Überblick)

Falls noch erforderlich: Zur Beantragung eines Zugangs bitte formlosen Antrag an die UBA der LHS richten. Grund: *Einrichten eines Benutzerzugangs zur Beteiligung im Baugenehmigungsverfahren*.

Voraussichtlich in 2021/2022 erfolgt die Antragstellung zum Benutzerzugang auch in digitaler Form. Schwerpunkt der Digitalisierung sind zunächst die Antragsverfahren selbst. Das digitalisierte Angebot wird erweitert.

Sie erhalten die Zugangsdaten für ihren Benutzerzugang postalisch an die Adresse der beteiligten Stelle. Durch die postalische Zustellung wird eine erhöhte Sicherheit der korrekten (Erst-)Zustellung bezweckt.

Mit diesen Zugangsdaten können die Anträge eingesehen werden zu denen eine Beteiligung Ihrer Stelle angefordert wurde. Die Stellungnahme Ihrer Stelle kann hochgeladen werden (ideal: pdf-Format). Dabei müssen Behörden-/Stellenbezeichnung und der Ersteller des Dokuments eindeutig erkennbar sein. Dies kann durch volle Namensnennung in der Grußformel als Text oder auch grafische Paraphe über der Namensnennung erfolgen.

Die Unterzeichnung mit qualifizierter elektr. Signatur ist nach jetzigem Stand NICHT erforderlich.

### Nutzung des Zugangs:

- Einloggen in GekoS-Online über die Homepage der LHS unter <u>https://www.saarbruecken.de/bauakte</u> über <u>BENUTZER</u>zugang
- → Empfehlung: Einfügen in Favoritenleiste bzw. Browserleiste für Schnellzugriff)
- → Bei erstmaligem Einloggen in einen neuen Antrag bitte umgehend die Daten pr
  üfen und ggf. erg
  änzen, insbesondere die Erreichbarkeiten (E-Mail) sowie die Antragsdaten.

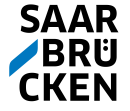

# Login

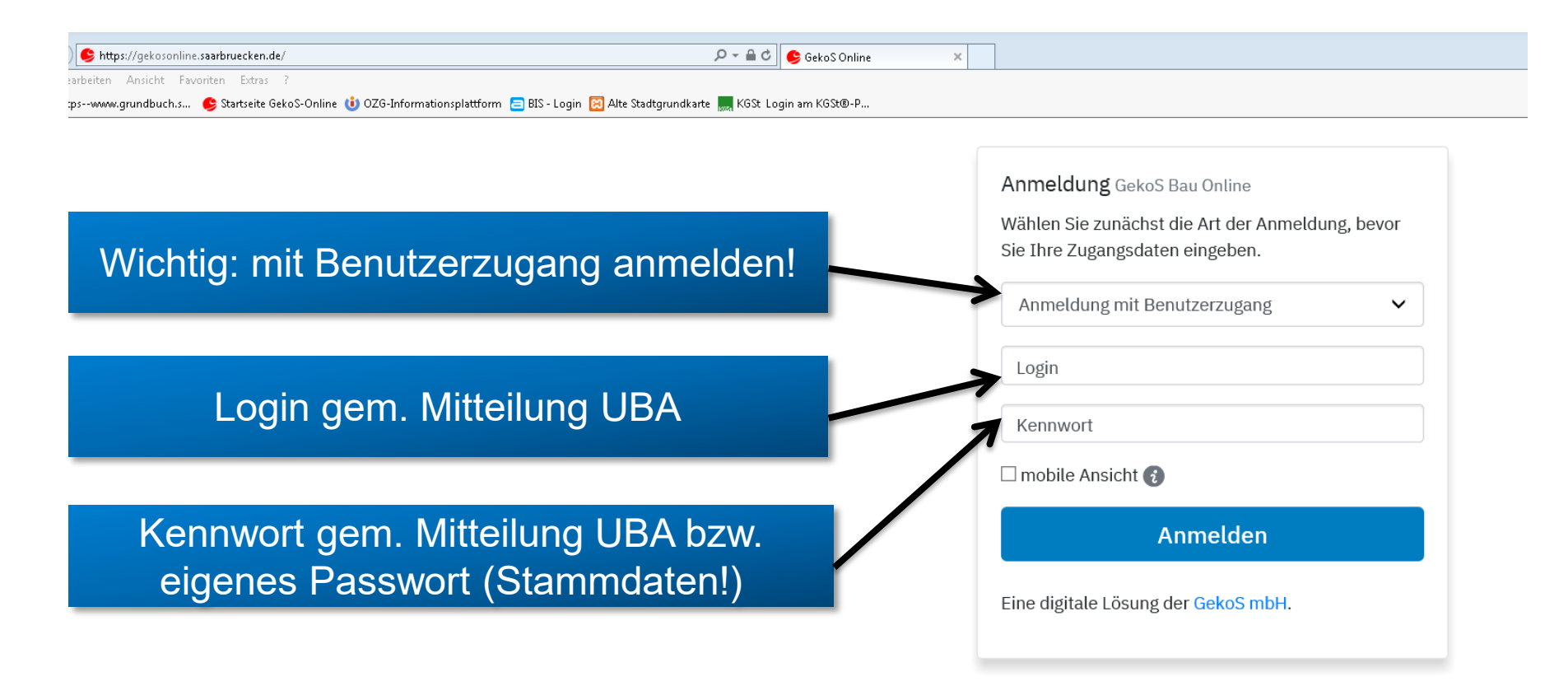

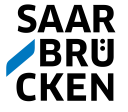

## Stammdaten

Wichtig: Stammdaten ergänzen/ aktualisieren, insbesondere E-Mail-Adresse

### Passwort ändern

Suche via Aktenzeichen gem. Email (Aufforderung zur Stellungnahme)

Auch möglich: Zeitraumsuche, Suche nach Grundstück

Suche mittels \* möglich, z.B. mit Großh\* um Großherzog-Friedrich-Straße zu finden

| 'n e Stammdaten                                       |                                                                                                    | sonstige |
|-------------------------------------------------------|----------------------------------------------------------------------------------------------------|----------|
| Stammdaten bearbeiten                                 | Hier können Sie Ihre Stammdaten einstellen bzw.<br>anpassen.                                                                           | Funktion |
|                                                       | Diese Daten werden z.T. in Anträgen oder<br>Stellungnahmen vorbelegt und erleichtern Ihnen damit<br>die Datenerfassung.                | bollatn  |
| $\mathbf{i}$                                          | Außerdem erhalten Sie nach dem Übertragen von<br>Anträgen oder Unterlagen eine Bestätigung an die hier<br>eingetragene E-Mail-Adresse. | Abmel    |
|                                                       |                                                                                                    |          |
| • SUCHE NACH VORGA                                    | vänkung -                                                                                                    |          |
|                                                       |                                                                                                    |          |
| Aktenzeichen                                          |                                                                                                    |          |
| Aktenzeichen<br>Geschäftszeichen                      |                                                                                                    |          |
| Aktenzeichen<br>Geschäftszeichen<br>Eingangsdatum von | bis Suche sta                                                                                                    |          |
| Aktenzeichen<br>Geschäftszeichen<br>Eingangsdatum von | bis Suche sta                                                                                                    |          |
| Aktenzeichen<br>Geschäftszeichen<br>Eingangsdatum von | bis Suche sta                                                                                                    |          |

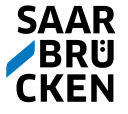

## Suche/ Auswahl

🧧 https--www.grundbuch.s... 🛭 🥵 Startseite GekoS-Online 🕕 OZG-Informationsplattform 😑 BIS - Login

Auflistung aller Anträge, für die eine Stellungnahme angefordert wurde

"Lupe" klicken zum Öffnen

Startseite / Trefferliste

### Folgende Vorgänge wurden gefunden

Weitere Informationen zum Vorgang können Sie sich mit einem Klick auf 💊 anschauen.

| Т | Treffer      |                |                            |                                                           |                            |
|---|--------------|----------------|----------------------------|-----------------------------------------------------------|----------------------------|
|   | Aktenzeichen | ‡Eingangsdatum | Name                       | \$ Grundstück                                             | Vorhaben                   |
| Q | 20190281     | 08.10.2018     | Bauherr<br>Bernd Mustermax | Baugrundstück<br>Ahornstraße 123-128<br>66115 Saarbrücken | Werbeanlagen<br>test admin |

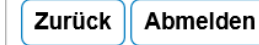

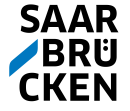

# Übersicht

Vorhandene elektr. Unterlagen unter "Elektr. Dokumente" (sofern bei Papieranträgen vorhanden) Zugriff auf Dok in der Kartei sofern freigegeben.

### "Entscheidungen"

Filtert gezielt Entscheidungen aus der Kartei (Übersicht)

Dort im Rahmen des "Verteilers" Entscheidungen abrufbar Download nur bei Digitalen Anträgen!

#### mobile Ansicht

| • ÜBERSICHT                                       | Vereinfacht              | tes Verfahren 8 64 I BO - 20                                                              | 0190281                                                                 |
|---------------------------------------------------|--------------------------|-------------------------------------------------------------------------------------------|-------------------------------------------------------------------------|
| ELEKTR. DOKUMENTE                                 | Verennaen                |                                                                                           | 01/0201                                                                 |
| ALLGEMEINES<br>PLÄNE/ ZEICHNUNGEN<br>BERECHNUNGEN | Aktenzeichen<br>Vorhaben | 20190281 Be<br>Werbeanlagen<br>test admin                                                 | earbeitungsstand<br>Bearbeitung:                                        |
|                                                   | Eingangsdatum            | 08.10.2018                                                                                | Eingangsbearbeitung                                                     |
| BETEILIGUNGEN<br>BÜRGERKOMMUNIKATION              | Baugrundstück            | Ahornstraße 123-128<br>66115 Saarbrücken<br>Gemarkung Flur Flurstück<br>St. Johann 1 23/4 | Bearbeitung: In<br>Vorprüfung<br>Entscheidung: Antrag<br>zurückgenommen |
| HILFE                                             | BauherrIn                | Bernd Mustermax<br>Hauptstraße 923<br>66111 Saarbrücken                                   | Entscheidung: Antrag<br>zurückgewiesen<br>Entscheidung: Antrag          |
| Passwort ändern<br>Abmelden                       |                          | Fax:<br>Mobil:<br>eMail: tid6546@saarbruecken.de                                          | zurückgegeben<br>Entscheidung: Antrag<br>abgelehnt                      |
|                                                   |                          | Speichern                                                                                 | Entscheidung: Genehm.<br>widerr./zurückgen.                             |
|                                                   | Entwurfsverfasser        | In Corinna Kritzelkratzmuster<br>Meisener Allee 3<br>66100 Saarbrücken                    | Widersprüch:<br>Zurückgenommen                                          |
|                                                   |                          | Tel: 0681 947654436<br>Fax                                                                | Bearbeitung:<br>Sachbearbeitung                                         |
|                                                   |                          | Mobn.<br>eMail: luisexccsfd7                                                              | Antragssteller<br>Warten auf Unterl,                                    |
|                                                   | Auskunft erteilt         | herr Tino Bolla<br>Zimmer: 210<br>Tel: 0681/905-1985                                      | Dritter<br>Warten auf<br>Stellungnahme                                  |
|                                                   | Kontakt                  | eMail: » tino.bolla@saarbruecken.de<br>Tel: 0681/905-0                                    | (Baukontrolle)<br>ruht auf Wunsch                                       |
|                                                   |                          | eMail: » bauaufsicht@saarbruecken.de                                                      | Bearbeitung:                                                            |

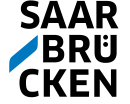

# Kartei und Beteiligungen

Übersicht Stand der Beteiligungen (von Bauherr und Architekt lediglich oberer Teil einsehbar, Dokumente nicht einsehbar)

Startseite / Trefferliste / Vorgangsauskunft

ÜBERSICHT ELEKTR. DOKUMENTE ALLGEMEINES PLÄNE/ UNTERLAGEN BERECHNUNGEN AKTE/ KARTEI (AUSZUG) BETEILIGUNGEN

STELLUNGNAHMEN ENTSCHEIDUNGEN HILFE

#### Zurück

#### Abmelden

Vereinfachtes Bauantragsverf. § 64 LBO -20190281

#### Beteiligungen

| \$Amt                                   | angefordert | zurück |
|-----------------------------------------|-------------|--------|
| LUA_Landesamt f. Umwelt u.Arbeitsschutz | M.          |        |
| 52_Sport- und Bäderamt                  | 1           |        |
| 32_Ordnungsamt                          | 1           | đ      |
| 61.3_Stadtplanungsamt/Bauleitplanung    | đ           | đ      |
| 61.4_Stadtplanungsamt/Verkehrsplanung   | M.          |        |
| LUA_Untere Bodenschutzbehörde           | đ           |        |
| Forstamt - Saarforst                    | 1           |        |
| LUA_Untere Naturschutzbehörde           | 1           |        |
| LUA_Untere Wasserschutzbehörde          | 1           |        |

📄 Diese evtl. vorhandene 🛛 🔂 Handelt es sich um ein Schaltfläche signiertes Dokument, ermöglicht das Betrachten können Sie dieses mithilfe der digitalen Signatur. des betreffenen dieser Schaltfläche Dokumentes. betrachten.

👧 Diese Schaltfläche ermöglicht die Prüfung

Sollten Sie Probleme beim Öffnen der Dateien haben, klicken Sie bitte hier

| Bezeichnung                            | Datum                     | Datei | Datei-Typ |
|----------------------------------------|---------------------------|-------|-----------|
| Teilentscheidung Bedingungen           | 27.02.2020 <b>-</b> 11:16 | 111   | doc       |
| SN 61 Stellungn.61.3                   | 30.01.2020 <b>-</b> 13:37 | 11    | doc       |
| SN 61 Stellungn.61.3 Zwischennachricht | 30.01.2020 <b>-</b> 11:23 |       | doc       |
| SN 61 Stellungn.61.3                   | 23.01.2020 <b>-</b> 09:09 | 111   | doc       |
| SN 61 Stellungn.61.3                   | 22.01.2020 <b>-</b> 11:22 | 1     | pdf       |
| SN 61 Stellungn.61.3                   | 22.01.2020 <b>-</b> 11:16 | 111   | doc       |
| SN 61 Stellungn.61.3 Zwischennachricht | 22.01.2020 <b>-</b> 11:07 | 11    | doc       |
| SN 61 Stellungnahme aus mail           | 22.01.2020 <b>-</b> 10:57 |       | -         |
| SN 61 Stellungn.61.3                   | 22.01.2020 <b>-</b> 07:36 | 181   | doc       |
| SN 61 Stellungn.61.3                   | 21.01.2020 <b>-</b> 10:40 |       | pdf       |
| SN 61 Stellungn.61.3                   | 21.01.2020 - 10:19        | 111   | doc       |
| SN 61 Stellungnahme aus mail           | 21.01.2020 <b>-</b> 09:47 |       | -         |

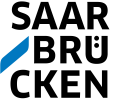

# Stellungnahme übertragen

### Zwischennachricht als Datei:

Ermöglicht Übersendung von Entwürfen oder Stgn zur Abstimmung. Es erfolgt KEINE Anzeige als "zurück" für den Bürger, das BetVerf ist nach wie vor "offen".

### Zwischennachricht als Text:

Erzeugt eine formlose pdf-nachricht an die UBA der LHS, Es erfolgt KEINE Anzeige als "zurück" für den Bürger, das BetVerf ist nach wie vor "offen".

### Stellungnahme als Datei:

Lädt die verbindliche Stellungnahmedatei (pdf) der Beh./Stelle hoch, die Beteiligung ist abgeschlossen, für den Bürger erfolgt die Anzeige als "zurück"

### Stellungnahme als Text:

Erzeugt die verbindliche Stellungnahme als formlose pdf. die Beteiligung ist abgeschlossen, für den Bürger erfolgt die Anzeige als "zurück"

keine Bedenken: Derzeit aus technischen Gründen bitte NICHT auswählen.

#### Startseite / Trefferliste / Vorgangsauskunft

ÜBERSICHT BAUGENEHMIGUNGSVERFAHREN § 65 LBO -ELEKTR. 20201109 DOKUMENTE ALLGEMEINES Stellungnahmen PLÄNE/ UNTERLAGEN Hier können Sie Ihre Stellungnahme übertragen. BERECHNUNGEN 🔿 Zwischennachricht als Datei 🗊 AKTE/ KARTEI 🔿 Zwischennachricht als Text 🗊 (AUSZUG) O Stellungnahme als Datei BETEILIGUNGEN O Stellungnahme als Text STELLUNGNAHMEN Okeine Bedenken ENTSCHEIDUNGEN HILFE Keine Einträge vorhanden! Zurück signiertes Dokument Dokument 뤎 Signatur prüfen Abmelden herunterladen herunterladen

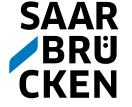

## Zu beachten

Hochgeladene Dokumente erscheinen <u>nicht</u> sofort im GekoS-Online.

Die Pufferdatenbank (Sicherheitsvorkehrung) wird 2-3mal täglich geleert. Erst dann werden die Dokumente in den Vorgang (Datenbank) überführt. Bei sehr eiligen Fällen bitte R mit Ihrer Sachbearbeitung oder via gekosadmin@saarbruecken.de

Bei der Anzeige der gefundenen Vorgänge am besten die "Zurück"-Funktion des Browsers benutzen. Die Zurück-Funktion des Programms erfordert eine erneute Eingabe der Suchparameter.

Bei der Änderung von Stammdaten oder anderen Tätigkeiten am besten die automatische Weiterleitung <u>abwarten</u>.

Für das Zurücksetzen des Kennwortes Ihres Benutzerzugangs: E-Mail an gekosadmin@saarbruecken.de

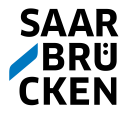